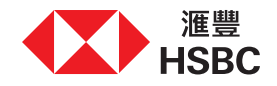

## Accessing your Wealth shopping cart online

Thank you for your recent visit with our relationship manager or Wealth Coach. We have added the selected products from the Investment Journey Note to your Wealth shopping cart on Personal Internet Banking for your consideration.

This leaflet is a guide to accessing and processing the Wealth shopping cart online. Please note that these orders will expire after 30 calendar days from the generation date, and you have to confirm your financial circumstances remain unchanged to proceed with the orders.

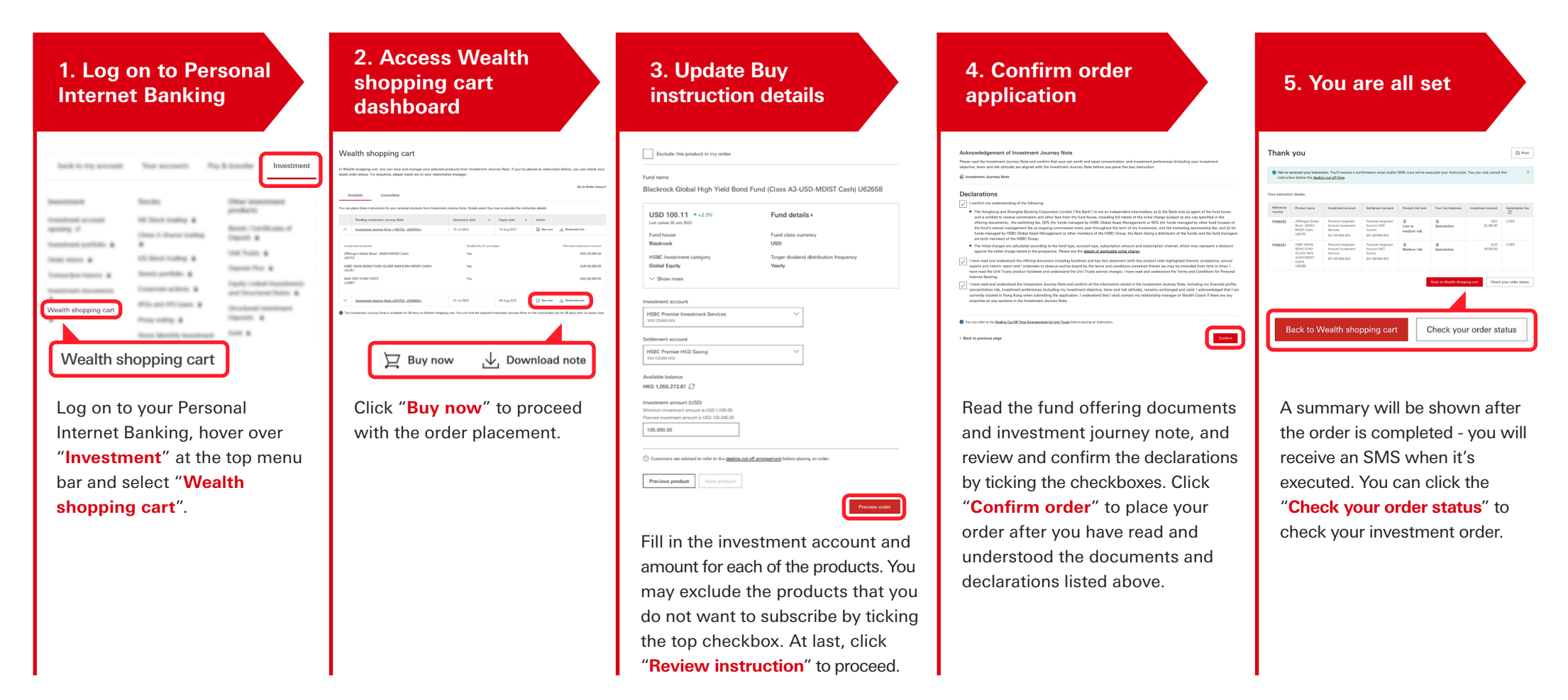